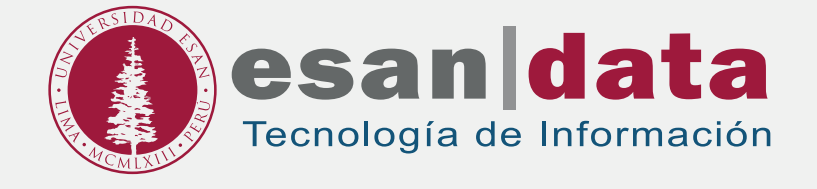

Manual dirigido al alumno:

CONFIGURACIÓN DE RED INALÁMBRICA PARA LAPTOP

> Elaborado por: Infraestructura de Tecnología de Información.

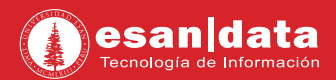

## CONFIGURACIÓN DE RED INALÁMBRICA PARA LAPTOP

Para acceder a la red inalámbrica debe seguir los siguientes pasos:

#### Importante:

Para una rápida instalación y conexión (por primera y única vez):

- 1. Realizar el paso 1 y 2 desde su casa, oficina u otro ambiente con internet antes de acudir al campus de ESAN.
- 2. Los pasos 3 y 4 se debe realizar dentro del campus de ESAN.

Si necesita mayor información, comunicarse con ServiceDesk al teléfono (511) 317-7200 anexo 44000

#### ANTES DE VISITAR EL CAMPUS

### Paso N° 1:

Desde su casa, oficina u otro ambiente con acceso a internet descargar el siguiente archivo adjunto en su laptop para el sistema operativo Windows (para sistemas MAC no requiere realizar los pasos 1 y 2).

Descargar 🛃

## Paso N° 2:

Extraer todo el contenido del archivo ZIP y luego dar doble click sobre el instalador **WLanEstudiante.bat** 

| ☑z \WLanEstudiante.zip\                         |                |        |       | -      |                |
|-------------------------------------------------|----------------|--------|-------|--------|----------------|
| Archivo Editar Ver Favoritos Herramientas Ayuda |                |        |       |        |                |
| ÷                                               | - ~            | •      |       | ×      | <mark>1</mark> |
| Agregar Ex                                      | traer Probar   | Copiar | Mover | Borrar | Información    |
| 🔊 🖳 \WLanEst                                    | udiante.zip\   |        |       |        | ~              |
| 🔮 WiFi-ESAN-Alu                                 | imnos-5GHz.xml |        |       |        |                |
| Si WiFi-ESAN-Alumnos.xml                        |                |        |       |        |                |
| S WLanEstudiante.bat                            |                |        |       |        |                |
|                                                 |                |        |       |        |                |
| 0 / 3 elemento(s)                               | selecciona     |        |       |        |                |
|                                                 |                |        |       |        |                |

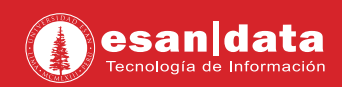

#### **DENTRO DEL CAMPUS**

#### Paso N° 3:

Conectarse a la red inalámbrica de acuerdo a la compatibilidad de tu equipo. Debes conectarte a la red inalámbrica **ESAN-Alumnos-5GHz** o **ESAN-Alumnos**.

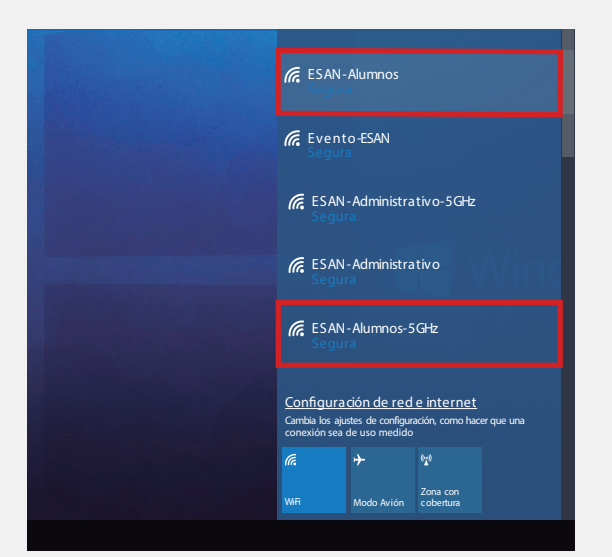

#### **Ejemplo:**

Si visualizas solo **ESAN-Alumnos** es porque tu equipo es compatible a una frecuencia estándar y solo se podrá conectar a la velocidad que tu equipo lo permita.

Si visualizas **ESAN-Alumnos-5GHZ** significa que tu equipo es compatible a esta frecuencia y por ende podrás conectarte a mayor velocidad.

# Paso N° 4:

Autentícate de acuerdo a los siguientes pasos:

| 1 Conectate                                                                                                    | 2 Ingresa tu código de alumno                                                                                   |
|----------------------------------------------------------------------------------------------------|----------------------------------------------------------------------------------------------------|
| <ul> <li>ESAN-Alumnos-5GHz</li> <li>Segura</li> <li>Conectar automaticamente</li> <li>Conectar</li> </ul>                       | ESAN-Alumnos-5GHz<br>Conectando<br>Escribe tu nombre de usuario y contraseña<br>Usuario<br>Cancelar<br>Cancelar |
| 3 Ingresa tu contraseña                                                                                                    | 4 Verifica tu conexión                                                                                          |
| ESAN-Alumnos-5GHz<br>Conectando<br>Escribe tu nombre de usuario y contraseña<br>Usuario<br>************************************ | ESAN-Alumnos-5GHz<br>Conectada, segura<br>Propiedades<br>Desconectar                                            |

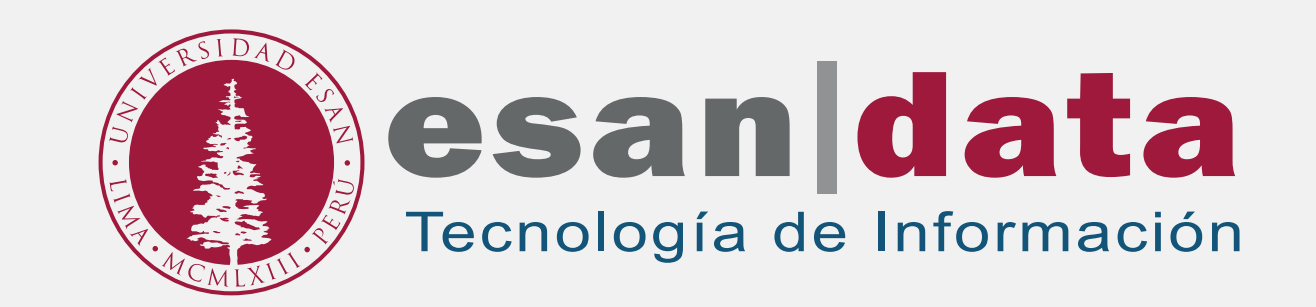